A alteração das taxas de IVA em todo o software Zone Soft será feita através de uma aplicação.

A aplicação terá de ser inserida na pasta do programa depois ao iniciar a aplicação de alteração do IVA terá inicialmente um menu com alguns dizeres muito importantes para a alteração do IVA.

| Alteração de Taxas de IVA                                                                                                    | x    |  |  |
|----------------------------------------------------------------------------------------------------|------|--|--|
| Zone Soft 🛛 🛃                                                                                                    |      |  |  |
| Ferramenta para alteração de taxas de IVA                                                                                                    |      |  |  |
| Este utilitário permite a alteração da taxa de IVA indicada, assim como a<br>substituição dessa taxa em todos os produtos.<br>A sua utilização incorrecta poderá provocar cálculos incorrectos nos preços e<br>nos documentos.                                                        | v1.1 |  |  |
| É da inteira responsabilidade do utilizador a utilização desta ferramenta sem o<br>apoio dos técnicos da Zone Soft ou de um parceiro autorizado. Não poderão ser<br>imputados à Zone Soft ou a um parceiro autorizado quaisquer danos resultantes<br>do uso indevido desta aplicação. |      |  |  |
| Antes de executar esta aplicação deverá efectuar uma cópia de<br>segurança, podendo ser o único meio de reverter as alterações.                                                                                                    |      |  |  |
| ✓ Li e aceito as condições Xão concordo                                                                                                    |      |  |  |

Ao carregar na opção de "Li e aceito as condições", vai aparecer as configurações do programa. Como podem analisar na imagem abaixo, vamos fazer alteração do IVA na aplicação ZSPos Versão 7.0, e a mesma tem a opção IVA incluído nos produtos.

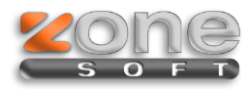

## Alteração de Taxas de IVA

| Alteração de Taxas de IVA                   | ×            |
|---------------------------------------------|--------------|
| Zone Soft                                   | 2            |
| Ferramenta para alteração de taxas de IVA   | IVA incluido |
| Software detectado: <b>ZSPos Versão 7.0</b> |              |
|                                             |              |
|                                             |              |
|                                             |              |
| Continuar                                   | 🗙 Sair       |

Ao clicar "Continuar" tem acesso ao quadro mais importante da aplicação, neste último irá ter várias opções como pode ver na imagem abaixo.

| Alteração de Taxas de IVA                        |                                 |                           |  |  |
|--------------------------------------------------|---------------------------------|---------------------------|--|--|
| Zone So                                          | oft<br>Iteração de taxas de IVA | IVA incluido              |  |  |
| 🛛 Tava evistente                                 | 5 % Alterar para 6 %            | ( Nova descrição Taxa 6%  |  |  |
|                                                  |                                 |                           |  |  |
| 👿 Taxa existente                                 | 12 % Alterar para 13 %          | 6 Nova descrição Taxa 13% |  |  |
| 🔽 Taxa existente                                 | 20 % Alterar para 21 %          | 6 Nova descrição Taxa 21% |  |  |
| Opções 📃 Não eliminar a taxa actual (criar nova) |                                 |                           |  |  |
| Actualizar os preços de compra                   |                                 |                           |  |  |
| Actualizar os preços de venda                    |                                 |                           |  |  |
| Arredondar novos preços                          |                                 |                           |  |  |
| Arredondamento 2 casas decimais                  |                                 |                           |  |  |
| Agendar Alteração 💽 Alterar Taxas Agora! 🗙 Sair  |                                 |                           |  |  |

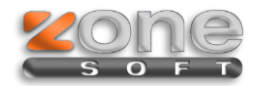

Nesta última parte temos várias opções para escolher antes de aplicarmos as alterações:

- Taxa existente: são as taxas às quais vamos fazer as alterações;
- Alterar para: são as novas taxas a ser aplicadas na aplicação;
- Nova descrição: são as descrições que queremos atribuir para mais fácil perceber qual a taxa em questão;
- Não eliminar a taxa actual: com esta opção seleccionada o programa vai manter a taxa antiga e criar uma nova taxa, caso esta opção não esteja seleccionada o que vai fazer é apagar a taxa antiga e criar uma nova;
- Actualizar os preços de compra: ao seleccionar esta opção o programa vai recalcular todos os preços de compra relacionados com a taxa de IVA que temos a alterar;
- Actualizar os preços de venda, arredondar novos preços: Ao seleccionar a opção de actualizar os preços de venda irá aparecer uma nova opção que é o arredondamento e a quantas casa decimais pretende arredondar os mesmos.

No botão "Agendar Alterações" temos a possibilidade de programar automaticamente quando e a que horas serão aplicadas as alterações do IVA, tendo sempre em conta que a aplicação não pode ser encerrada.

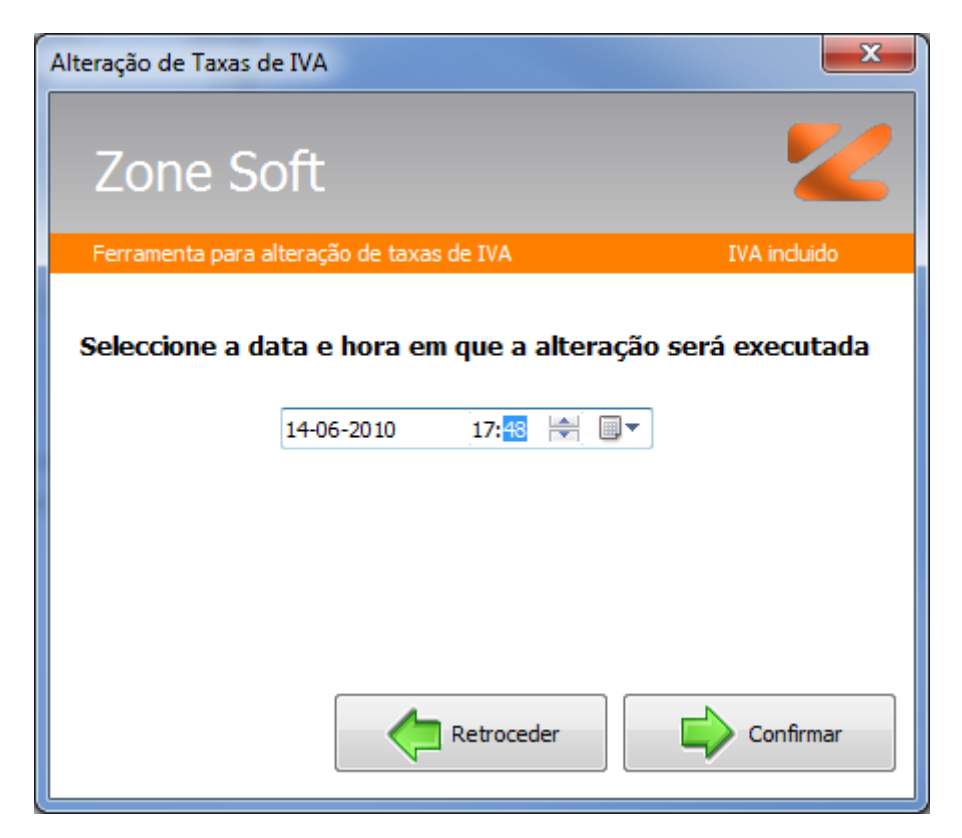

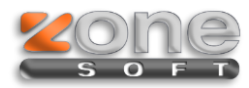

## Alteração de Taxas de IVA

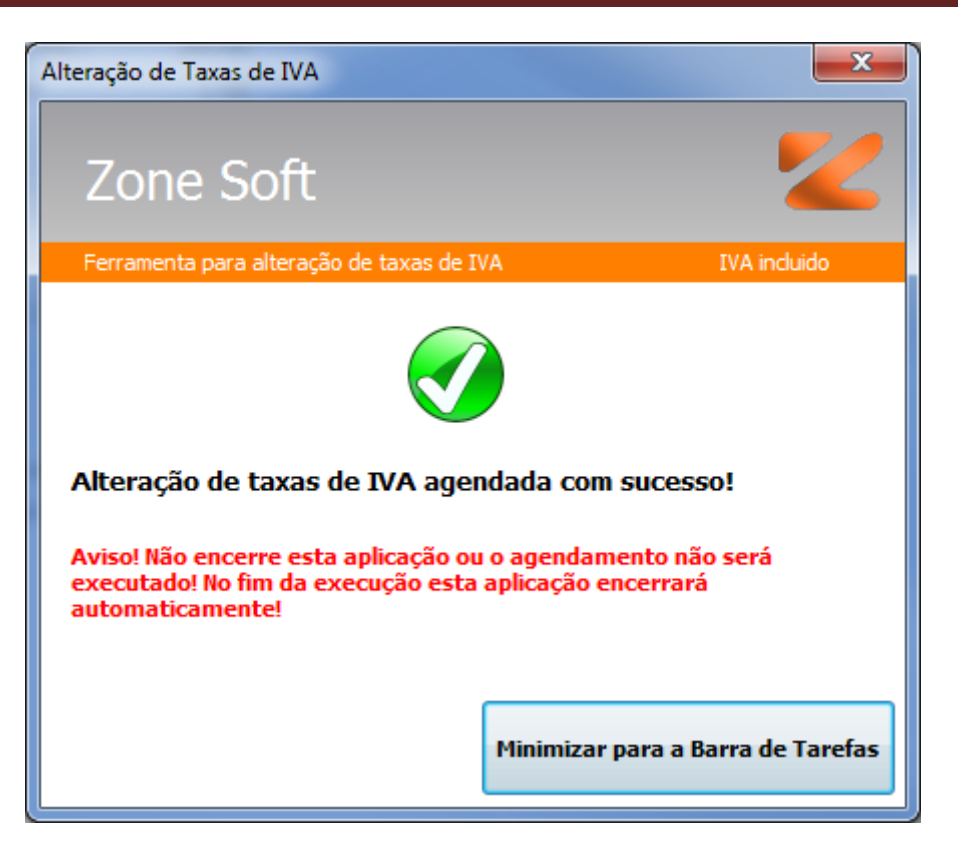

Depois de ter escolhido as opções anteriores é só carregar na tecla "Alterar Taxas Agora!", e aguardar que o programa termine as suas configurações. Verifique de seguida que a taxa de IVA por defeito para novos produtos foi alterada e se não modifique a mesma.

Para os clientes Cloud o processo é o mesmo mas com uma aplicação diferente, a TaxasIVAWeb

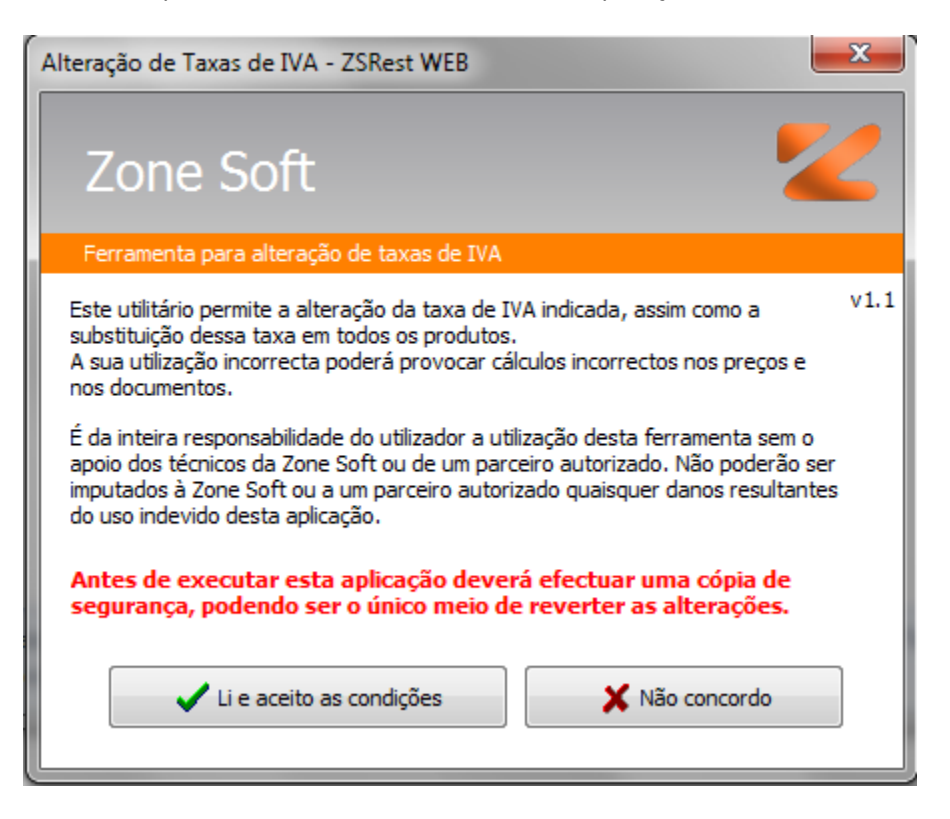

que sera colocada na pasta do ZSRESTWEB, ira detectar a licença master do parceiro que permitirá fazer o upgrade de todos os seus clientes cloud.

| Alteração de Taxas de IVA - ZSRest WEB       |   |
|----------------------------------------------|---|
| Zone Soft 🛛 🛃                                |   |
| Ferramenta para alteração de taxas de IVA    |   |
| ZONE SOFT, Fabrico de Produtos Software, Lda |   |
| Casa 1                                       | 1 |
| Casa 10                                      |   |
| Casa 11                                      |   |
| Casa 12                                      |   |
| Casa 2                                       |   |
| Casa 3                                       |   |
| Casa 4                                       |   |
| Casa 5                                       |   |
| Casa ó                                       |   |
|                                              |   |
| Continuar X Sair                             |   |

Neste ponto deve escolher o cliente que vai actualizar e clicar em "Continuar" .

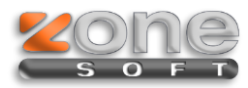

## Alteração de Taxas de IVA

| Alteração de Taxas de IVA | - ZSRest WEB                              |
|---------------------------|-------------------------------------------|
| Zone Soft                 | 2                                         |
| Ferramenta para alteraçã  | io de taxas de IVA                        |
| Taxa existente            | ~ ~ ~ ~ ~ ~ ~ ~ ~ ~ ~ ~ ~ ~ ~ ~ ~ ~ ~ ~   |
| Alterar para              | % Nova descrição                          |
| Opções                    | 🔲 Não eliminar a taxa actual (criar nova) |
|                           | Actualizar os preços de compra            |
|                           | Actualizar os preços de venda             |
|                           |                                           |
|                           |                                           |
| Escolher Base Dados       | Alterar Taxas Agora!                      |

Agora vamos proceder á alteração das taxas de IVA, depois de termos introduzido todos os dados clicamos em "Alterar Taxas Agora!", a taxa indicada sera alterada.

De seguida podemos alterar outra taxa ou escolher uma nova base de dados.

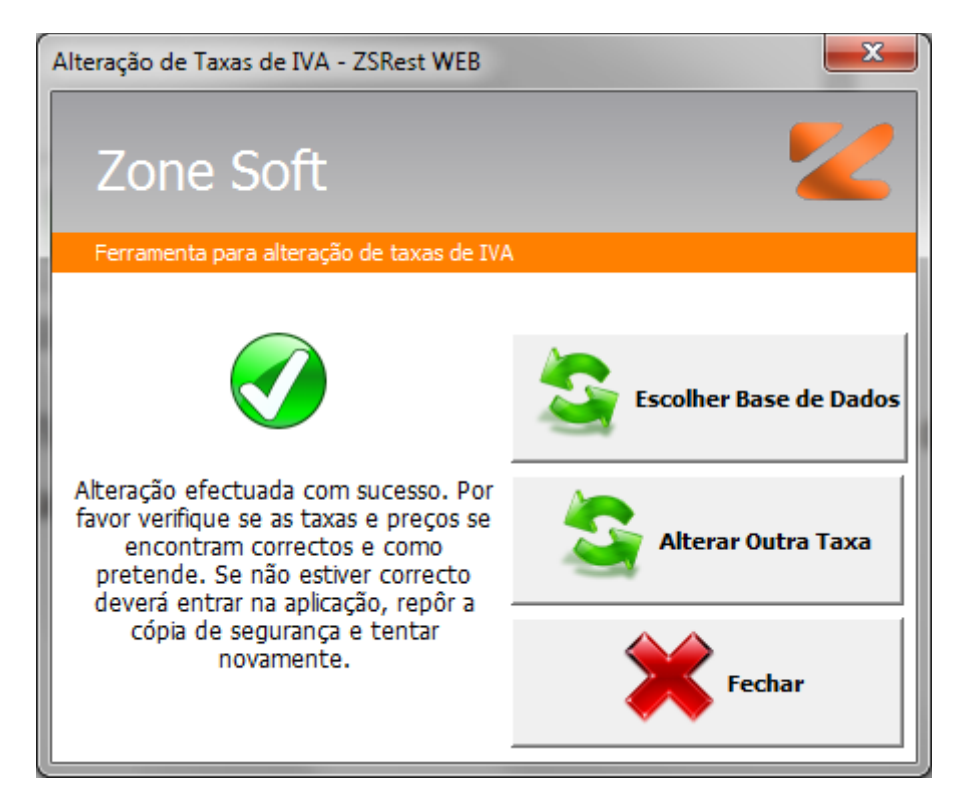